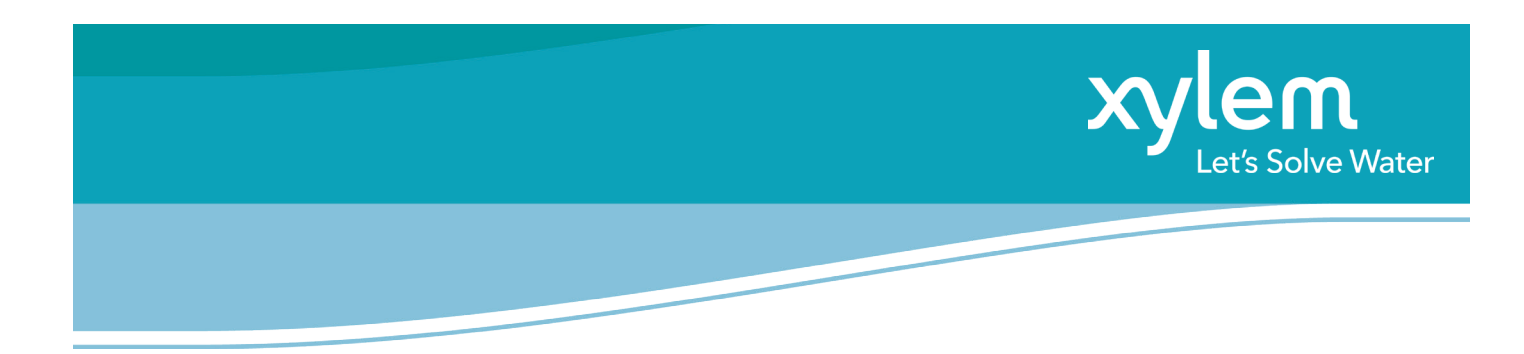

Es fácil añadir XylemPump.ID a su teléfono inteligente o tablet.

1. https://guide.xylempump.id/en-uk en el navegador web de su teléfono o escanee el código QR

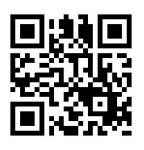

|               | XylemPump.ID -La mayor guía<br>de sustitución de bombas del<br>mundo | Xylem Replacement Guide<br>guide.xylempump.id<br>Opciones >                 | ×  | Cancel Add to Home Screen Add                                                                                                    |
|---------------|----------------------------------------------------------------------|-----------------------------------------------------------------------------|----|----------------------------------------------------------------------------------------------------|
|               | 🌐 Spain : Spanish 🛛 🖶                                                | Copiar                                                                      | Ф  | https://guide.xylempump.id/                                                                                                    |
|               | Seleccione el fabricante                                             | Añadir a la lista de lectura                                                | 00 | quickiy access this website.                                                                                                    |
|               | Introduzca el nombre del producto, f 🔹 🗸                             | Añadir marcador                                                             | ш  |                                                                                                    |
| Iphone & Ipad | Image: spain@xylem.com Image: +34 913297899 / +34 902160652          | Añadir a favoritos                                                          | ☆  |                                                                                                    |
|               |                                                                      | Añadir a nota rápida                                                        | m  | "App" Applications Apps                                                                                                    |
|               |                                                                      | Buscar en la página                                                         | Ēď | qwertyuiop                                                                                                    |
|               |                                                                      | Añadir a pantalla de inicio                                                 | Ð  | asdfghjkl                                                                                                    |
|               | A ■ guide wtempump.id C                                              | Marcación<br>Imprimir                                                       |    |                                                                                                    |
|               | 2. Haga clic en el<br>símbolo de opciones                            | 3. Desplácese hacia abajo<br>y seleccione "Añadir a<br>pantalla de inicio". | 1  | 4. Cambie el nombre del<br>acceso directo a xylem-<br>pump.id (el nombre<br>predeterminado es "React<br>App") y seleccione "Añadir". |